413 Seri No'lu Vergi Usul Kanunu Genel Tebliğine göre, 01 Nisan tarihi itibariyle faal olan tüm ticari kazanç (basit usul mükellefleri hariç), zirai kazanç ve serbest meslek kazancı elde eden gelir vergisi mükellefleri ile tüm kurumlar vergisi (tasfiye halinde olanlar dahil) mükelleflerinin merkez, şube, teşebbüs ve ortaklıkları için her yıl 01 Nisan-31 Mayıs tarihleri arasında düzenlenmesi gereken Mükellef Bilgileri Bildirimi; internet vergi dairesi sistemine 340 Seri 340 Seri No'lu Vergi Usul Kanunu Genel Tebliğine göre alınan kullanıcı kodu, parola ve şifre ile giriş yapılarak düzenlenir.

Kullanıcı kodu, parola ve şifre ile giriş yapan kullanıcı, kullanıcı kodunu

- Mükellef olarak
- Meslek mensubu olarak

almış olabilir.

| T.C. Kimlik No   |              |  |
|------------------|--------------|--|
| Vergi Kimlik No  | 1234567890   |  |
| Ad Soyad / Ünvan | XXX LTD.ŞTİ. |  |

| /ergi Dairesi | Vergi Dairesi Seçiniz                   | ~                 |
|---------------|-----------------------------------------|-------------------|
| Kavdedilmiş I | Mükellef Bilgileri Bildirimlerini Getir | <u>Yeni Giriş</u> |

Kullanıcı kodu mükellef olarak alınmış ise; internet vergi dairesi sistemine giriş yapılınca gelen bu ekranda faal olduğu vergi dairesi seçilir.

NOT: Kendisine ait daha önceden giriş yapılarak kaydedilmiş mükellef bilgileri bildirimi mevcutsa, "Kaydedilmiş Mükellef Bilgileri Bildirimlerini Getir" linkinden yararlanılabilir.

| ikellef TC Kimlik / Yabancı Kimlik Numarası |  |
|---------------------------------------------|--|
| TAMAM                                       |  |

Kullanıcı kodu meslek mensubu olarak alınmış ise,

- Bu ekranda kendi bildirimini düzenleyecekse kendi T.C. Kimlik/Yabancı Kimlik Numarası,

- Sözleşmesi olan mükellefe ait bildirimi düzenleyecekse mükellefe ait Vergi Kimlik Numarası veya T.C. Kimlik/Yabancı Kimlik Numarası

girilir ve "TAMAM" butonu işaretlenir.

| T.C. Kimlik No   |              |  |
|------------------|--------------|--|
| Vergi Kimlik No  | 1234567890   |  |
| Ad Soyad / Ünvan | XXX LTD.STI. |  |

| Vergi Dairesi | Vergi Dairesi Seçiniz                   | ~          |
|---------------|-----------------------------------------|------------|
| Kavdedilmis N | lükellef Bilgileri Bildirimlerini Getir | Yeni Giriş |
|               |                                         |            |

Kullanıcı kodu meslek mensubu olarak girilmiş olan ilk ekranda TAMAM işaretlendikten sonra gelen bu ekranda bildirim düzenlenecek mükellefin (kendisi veya müşterisi) faal olduğu vergi dairesi seçilir.

NOT: Kendisi veya müşterisine ait daha önceden giriş yapılarak kaydedilmiş mükellef bilgileri bildirimi mevcutsa, "Kaydedilmiş Mükellef Bilgileri Bildirimlerini Getir" linkinden yararlanılabilir.

|                                              | MÜKELLEF VE  | ŞYERİ İLE İLGİLİ BİLGİLER          |         |          |
|----------------------------------------------|--------------|------------------------------------|---------|----------|
| Vergi Kimlik No                              | 1234567890   | T.C.Kimlik No / Yabancı Kimlik No  |         |          |
| Vergi Dairesi                                | POLATLI      |                                    |         |          |
| Soyadı (Unvanı)                              | XXX LTD.ŞTİ. | Adı                                |         |          |
| Soyadı (Unvanı) Hatalı İse Doğrusunu Giriniz |              | Adı Hatalı İse Doğrusunu Giriniz   |         |          |
| Ticaret (Tabela) Unvanı                      |              | Uyruğu(Ülkesi)                     | TÜRKİYE | <b>~</b> |
| Hukuki Mahiyeti                              | Seçiniz 💌    | Hukuki Mahiyeti DİĞER ise Açıklama |         |          |
| İşYeri Türü                                  | MERKEZ 💌     | İş Yerinin Açılış Yılı             | 2012 🕶  |          |
| Mükellefiyet Türü                            | TAM MÜKELLEF |                                    |         |          |

Bu ekranda, Vergi Kimlik No veya T.C. Kimlik/Yabancı Kimlik No ile bir önceki ekranda seçilen faal olduğu vergi dairesine göre Soyadı(Unvanı) ve Adı bilgileri sistem tarafından gösterilir. Unvan bilgilerinde hata tespit edilirse kullanıcı tarafından öncelikle ilk ekranda yazılmış olan Vergi Kimlik Numarası veya T.C. Kimlik/Yabancı Kimlik numarasının doğruluğu kontrol edilir. Hata varsa önceki ekrandaki bilgiler düzeltilir. Hata yoksa hatanın olduğu Soyadı veya Adı alanı altındaki alana doğrusu yazılır.

Ticaret (Tabela) Unvanı alanına, 2464 Sayılı Belediye Gelirleri Kanununa istinaden İlan ve Reklam (tabela) Vergisine dayanak teşkil eden ve işletmeye asılan tabeladaki işletme adı yazılır.

|                                              | MÜKELLEF VE İ | ŞYERİ İLE İLGİLİ BİLGİLER          |         |   |
|----------------------------------------------|---------------|------------------------------------|---------|---|
| Vergi Kimlik No                              | 1234567890    | T.C.Kimlik No / Yabancı Kimlik No  |         |   |
| Vergi Dairesi                                | POLATLI       |                                    |         |   |
| Soyadı (Unvanı)                              | XXXX LTD.ŞTİ. | Adı                                |         |   |
| Soyadı (Unvanı) Hatalı İse Doğrusunu Giriniz |               | Adı Hatalı İse Doğrusunu Giriniz   |         |   |
| Ticaret (Tabela) Unvanı                      |               | Uyruğu(Ülkesi)                     | TÜRKİYE | ~ |
| Hukuki Mahiyeti                              | Seçiniz 💌     | Hukuki Mahiyeti DİĞER ise Açıklama |         |   |
| İşYeri Türü                                  | MERKEZ 💌      | İş Yerinin Açılış Yılı             | 2012 🗸  |   |
| Mükellefiyet Türü                            | TAM MÜKELLEF  |                                    |         |   |

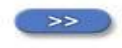

Mükellef yabancı uyruklu ise Uyruğu (Ülkesi) alanına, Ülkeler tablosundan menşei ülke seçilir. T.C. uyruklu ise TÜRKİYE seçilir.

Hukuki Mahiyeti listeden seçilir. Listede olmayan varsa "DİĞER" seçilerek yandaki açıklama alanına yazılır.

İş Yeri Türü, İşyerinin Açılış Yılı, Mükellefiyet Türü bilgileri gelen listelerden seçilir.

Ok işaretli buton ile takip eden ekrana geçilir.

|                                           |               | MÜKELLEF VE İŞYERİ İLE İLGİLİ BİLGİLER |              |
|-------------------------------------------|---------------|----------------------------------------|--------------|
| İş Yeri Sicil Numarası(SGK)               | O Var ⊙ Yok   |                                        |              |
| İşyeri Sicil Numarası (SGK) #1            |               | EKLE                                   |              |
| Kayıtlı Olduğu Ticaret Sicil<br>Memurluğu | Seçiniz       |                                        |              |
| Ticaret Sicil No                          |               | Sanayi Sicil No                        |              |
|                                           |               | Bağlı Olduğu Oda                       | Oda Sicil No |
| Ticaret ve Sanayi Odası                   | Üye Kaydı var | Seçiniz                                |              |
| Ticaret Odası                             | Üye Kaydı var | Seçiniz                                |              |
| Sanayi Odası                              | Üye Kaydı var | Seçiniz 💌                              |              |
| Deniz Ticaret Odası                       | Üye Kaydı var | Seçiniz 💌                              |              |
| Esnaf Odası                               | Üye Kaydı var | Seçiniz                                |              |
| Diğer                                     | Üye Kaydı var |                                        |              |

Mükellefin SGK iş yeri sicil numarası yoksa "Yok" radio butonu işaretlenir ve bağlı olduğu odalar alanına geçilir. Mükellefin işyeri sicil numarası varsa "Var" radio butonu işaretlenip 26 haneli SGK işyeri sicil numarası yazılır. Aynı mükellefe ait aynı adreste birden fazla SGK işyeri sicil numarası varsa "işyeri sicil no birden fazla" kutucuğu işaretlenir. Bu durumda SGK işyeri sicil no#2 ve SGK işyeri sicil no#3 alanları açılacaktır. Sırasıyla SGK işyeri sicil no#2 ve SGK işyeri sicil no#3 alanlarına 26 haneli SGK işyeri sicil numaraları yazılır.

Kayıtlı olduğu ticaret sicil memurluğu, açılan listeden seçilerek ticaret sicil no ve/veya sanayi sicil no girişi yapılır. Kayıtlı olduğu ticaret sicil memurluğu seçilmişse ticaret sicil no veya sanayi sicil no'dan birinin girilmesi zorunludur.

|                                           | MÜ              | IKELLEF VE İŞYERİ İLE İLGİLİ BİLGİLER |              |
|-------------------------------------------|-----------------|---------------------------------------|--------------|
| İş Yeri Sicil Numarası(SGK)               | ⊖Var ⊙Yok       |                                       |              |
| İşyeri Sicil Numarası (SGK) #1            |                 | EKLE                                  |              |
| Kayıtlı Olduğu Ticaret Sicil<br>Memurluğu | Seçiniz 👻       |                                       |              |
| Ticaret Sicil No                          |                 | Sanayi Sicil No                       |              |
|                                           |                 | Bağlı Olduğu Oda                      | Oda Sicil No |
| Ticaret ve Sanayi Odası                   | 🔲 Üye Kaydı var | Seçiniz                               |              |
| Ticaret Odası                             | 🔲 Üye Kaydı var | Seçiniz                               |              |
| Sanayi Odası                              | 🔲 Üye Kaydı var | Seçiniz                               |              |
| Deniz Ticaret Odası                       | 🔲 Üye Kaydı var | Seçiniz                               |              |
| Esnaf Odası                               | 🗍 Üye Kaydı var | Seçiniz 💌                             |              |
| Diğer                                     | Üye Kaydı var   |                                       |              |

<< >>>

Ticaret ve Sanayi Odası, Ticaret Odası, Sanayi Odası, Deniz Ticaret Odası, Esnaf Odası ve Diğer Odalar içinden mükellefin üye olduğu odalar varsa hangileri olduğu, ilgili satırda bulunan kutucuk işaretlenerek belirlenir. (Birden fazla odaya üye olunmuşsa birden fazla işaretleme yapılabilir.) Kutucuğu işaretlenmiş oda adı, açılan listeden seçilir. ("Diğer" çeşidine ait kutucuk işaretlenmişse, oda ismi manuel olarak yazılarak ("Tabipler Odası" gibi) oda sicil numarası girişi yapılır. Kutucuğu işaretlenmiş odaya ait oda adı ve oda sicil numarasının girilmesi zorunludur.

|                                                 | FAALİYET, ÇALIŞAN         | VE ABONELİK BİLGİLERİ |                           |
|-------------------------------------------------|---------------------------|-----------------------|---------------------------|
| Ücretli Sayısı (01-31 Mart 2012 arası bilgidir) | KADIN                     | ERKEK                 |                           |
| 16 yaş üzeri ücretli                            | 0                         | 0                     |                           |
| 16 yaş altı ücretli                             | 0                         | 0                     |                           |
| 16 yaş üzeri ücretli (engelli / özürlü)         | 0                         | 0                     |                           |
| 16 yaş altı ücretli (engelli / özürlü)          | 0                         | 0                     |                           |
| İş Yeri Elektrik Abonelik                       | Bilgileri                 | İş Yeri Doğalgaz Abor | nelik Bilgileri           |
| Kurum /Firma Adı                                | İş Yeri Elektrik Abone No | Kurum /Firma Adı      | İş Yeri Doğalgaz Abone No |
| Seçiniz                                         |                           | Seçiniz               |                           |
| Seçiniz                                         |                           | Seçiniz               |                           |
| Seçiniz                                         |                           | Seçiniz               | ✓                         |

Çalışan Sayısı Alanına, bu bildirim 01 Nisan-31 Mayıs tarihleri arasında düzenleneceği için MART 2012 ayına ait ücretli çalışan (kamu kurum ve kuruluşları için 5510 sayılı kanunun 4 üncü maddesinin a bendi kapsamında hizmet akdine tabi çalışan sigortalı sayısı ile aynı kanunun 4 üncü maddesinin c bendi kapsamında çalışan sigortalı sayısı esas alınacaktır) sayısı tablodaki kriterlere göre yazılır.

İş yerinin elektrik abonelik bilgisi alanında, 1. satırdan başlayarak elektrik dağıtım firması listeden seçilir. Listede olmayan bir elektrik dağıtım firması ise "Diğer" seçeneği seçilir. Diğer seçeneği seçildiğinde açılan yeni alana elektrik dağıtım firmasının adı manuel olarak yazılır. Elektrik abone no alanına, işletmeye ait elektrik abone numarası yazılır. Aynı işletmeye ait birden fazla abone numarası varsa (3 aboneliğe kadar yazılabilir) firma unvanı seçilir ve elektrik abone numarası yazılır.

|                                                 | FAALİYET, ÇALIŞAN         | VE ABONELİK BİLGİLERİ |                      |                                         |
|-------------------------------------------------|---------------------------|-----------------------|----------------------|-----------------------------------------|
| Ücretli Sayısı (01-31 Mart 2012 arası bilgidir) | KADIN                     | ERKEK                 |                      |                                         |
| 16 yaş üzeri ücretli                            | 0                         | 0                     |                      |                                         |
| 16 yaş altı ücretli                             | 0                         | 0                     |                      |                                         |
| 16 yaş üzeri ücretli (engelli / özürlü)         | 0                         | 0                     |                      |                                         |
| 16 yaş altı ücretli (engelli / özürlü)          | 0                         | 0                     |                      |                                         |
| İş Yeri Elektrik Abonelik B                     | lgileri                   | İş Yeri Doğalgaz A    | bonelik Bi           | lgileri                                 |
| Kurum /Firma Adı                                | İş Yeri Elektrik Abone No | Kurum /Firma Adı      |                      | İş Yeri Doğalgaz Abon <mark>e</mark> No |
| Seçiniz                                         |                           | Seçiniz               | <ul> <li></li> </ul> |                                         |
| Seçiniz 💌                                       |                           | Seçiniz               | ~                    |                                         |
| Seçiniz 💙                                       |                           | Seçiniz               | ~                    |                                         |

İş yerinin doğalgaz abonelik bilgisi alanında, 1. satırdan başlayarak doğalgaz dağıtım firması listeden seçilir. Listede olmayan bir doğalgaz dağıtım firması ise "Diğer" seçeneği seçilir. Diğer seçeneği seçildiğinde açılan yeni alana doğalgaz dağıtım firmasının adı manuel yazılır. Doğalgaz abone no alanına işletmeye ait doğalgaz abone numarası yazılır. Aynı işletmeye ait birden fazla abone numarası var ise (3 aboneliğe kadar yazılabilir) aynı şekilde firma unvanı seçilir ve doğalgaz abone numarası yazılır.

Mükelleflerin mağdur olmaması için bu bilgileri önceden belirlemelerinde varar olacaktır.

## Faaliyet Kodu Excel Listes

| GETIR | 1.Faaliyete ait 2011 yılı Brüt<br>Satışlar / Gayri Safi Hasılatı               | 0,00                                                                                                    |
|-------|--------------------------------------------------------------------------------|----------------------------------------------------------------------------------------------------|
| GETIR | 2.Faaliyete ait 2011 yılı Brüt<br>Satışlar / Gayri Safi Hasılatı               | 0,00                                                                                                    |
| GETIR | 3.Faaliyete ait 2011 yılı Brüt<br>Satışlar / Gayri Safi Hasılatı               | 0,00                                                                                                    |
| GETIR | 4.Faaliyete ait 2011 yılı Brüt<br>Satışlar / Gayri Safi Hasılatı               | 0,00                                                                                                    |
| GETIR | 5.Faaliyete ait 2011 yılı Brüt<br>Satışlar / Gayri Safi Hasılatı               | 0,00                                                                                                    |
| GETIR | 6.Faaliyete ait 2011 yılı Brüt<br>Satışlar / Gayri Safi Hasılatı               | 0,00                                                                                                    |
|       | Diğer Faaliyetlere ait 2011 yılı toplam Brüt<br>Satışlar / Gayri Safi Hasılatı | 0,00                                                                                                    |
|       | 2011 yılı TOPLAM Brüt Satışlar / Gayri Safi<br>Hasılat Toplamı                 | 0,00                                                                                                    |
|       | GETIR<br>GETIR<br>GETIR<br>GETIR<br>GETIR<br>GETIR                             | GETIR1.Faaliyete ait 2011 yılı Brüt<br>Satışlar / Gayri Safi HasılatıGETIR2.Faaliyete ait 2011 yılı Brüt<br>Satışlar / Gayri Safi HasılatıGETIR3.Faaliyete ait 2011 yılı Brüt<br>Satışlar / Gayri Safi HasılatıGETIR3.Faaliyete ait 2011 yılı Brüt<br>Satışlar / Gayri Safi HasılatıGETIR6.Faaliyete ait 2011 yılı Brüt<br>Satışlar / Gayri Safi HasılatıGETIR6.Faaliyete ait 2011 yılı Brüt<br>Satışlar / Gayri Safi HasılatıGETIR6.Faaliyete ait 2011 yılı Brüt<br>Satışlar / Gayri Safi HasılatıGETIR6.Faaliyete ait 2011 yılı Brüt<br>Satışlar / Gayri Safi HasılatıGETIR2011 yılı TOPLAM Brüt Satışlar / Gayri Safi<br>Hasılat Toplamı |

Bu tabloda, işletme veya şubesine ait en az bir faaliyet kodunun belirlenmesi zorunludur. Birden fazla faaliyet varsa 6 (Altı) faaliyete kadar belirlenebilir. Bu durumda faaliyet kodu sıralaması, işletmenin ilgili faaliyetindeki Brüt Satışlar/Gayri Safi Hasılatına göre büyükten küçüğe yapılmalıdır. (Faaliyet kodu girişi yapılıp "Getir" butonu işaretlendiğinde faaliyet koduna ait faaliyet tanımı ekranda gösterilecektir.)

Faaliyet kodunun doğru tespit edilmesi konusunda Türkiye İstatistik KurumuBaşkanlığıncavideohazırlanmışolupayrıcahttp://tuikapp.tuik.gov.tr/DIESS/GenelAramaSayfasiGetirAction.do?internetsitesinden de yararlanılabilecektir.

#### Faaliyet Kodu Excel Listesi

| FAALİ                                                                                             | YET, ÇALIŞAN ve ABONELİ | K BILGILERI                                                                    |      |
|---------------------------------------------------------------------------------------------------|-------------------------|--------------------------------------------------------------------------------|------|
| Faaliyet Kodu_1 (Brüt Satışlar / Gayri Safi Hasılata göre en<br>yüksekten en düşüğe sıralanacak ) | GETIR                   | 1.Faaliyete ait 2011 yılı Brüt<br>Satışlar / Gayri Safi Hasılatı               | 0,00 |
| Faaliyet Kodu_2                                                                                   | GETIR                   | 2.Faaliyete ait 2011 yılı Brüt<br>Satışlar / Gayri Safi Hasılatı               | 0,00 |
| Faaliyet Kodu_3                                                                                   | GETIR                   | 3.Faaliyete ait 2011 yılı Brüt<br>Satışlar / Gayri Safi Hasılatı               | 0,00 |
| Faaliyet Kodu_4                                                                                   | GETIR                   | 4.Faaliyete ait 2011 yılı Brüt<br>Satışlar / Gayri Safi Hasılatı               | 0,00 |
| Faaliyet Kodu_5                                                                                   | GETIR                   | 5.Faaliyete ait 2011 yılı Brüt<br>Satışlar / Gayri Safi Hasılatı               | 0,00 |
| Faaliyet Kodu_6                                                                                   | GETIR                   | 6.Faaliyete ait 2011 yılı Brüt<br>Satışlar / Gayri Safi Hasılatı               | 0,00 |
|                                                                                                   |                         | Diğer Faaliyetlere ait 2011 yılı toplam Brüt<br>Satışlar / Gayri Safi Hasılatı | 0,00 |
|                                                                                                   |                         | 2011 yılı TOPLAM Brüt Satışlar / Gayri Safi<br>Hasılat Toplamı                 | 0,00 |

Faaliyet kodu yazılmış olan satıra karşılık gelmek üzere o faaliyete ait Brüt Satışlar/Gayri Safi Hasılat alanına ilgili bilgi yazılmalıdır. Eğer işletme 2012 yılında kurulmuş ise 2012 yılında alınan bildirim için bu bilgi olmayacaktır. Zarar olması veya kazanç olmaması durumunda bu alana 0 (sıfır) yazılacaktır. Altıdan fazla faaliyet varsa geri kalan faaliyetlerine ait Brüt Satışlar/Gayri Safi Hasılatlar toplanarak "Diğer faaliyetlere ait Brüt Satışlar/Gayri Safi Hasılatlar (Brüt satışlar bilanço esasına tabi olanlar için, gayrisafi hasılat ise işletme hesabına veya serbest meslek kazanç defterine tabi olanlar için ifade edilmektedir.) Mükelleflerin mağdur olmaması için bu bilgileri önceden belirlemelerinde yarar olacaktır.

|                         |          | İŞYERİ ADRES BİLGİLERİ          |   |
|-------------------------|----------|---------------------------------|---|
| İŞYERİ MÜLKİYET DURUMU  | ⊖ KIRA   | MÜLKİYET                        |   |
|                         |          |                                 |   |
| ADRESIN NITELIĞİ        | <b>*</b> |                                 |   |
| ADRES NO                | GETIR    | ADRES SEÇ                       |   |
| iL                      |          | İLÇE                            |   |
| BUCAK                   |          | BELDE / KÖY                     |   |
| MAHALLE / MEZRA / MEVKI |          | CADDE / SOKAK / BULVAR / MEYDAN |   |
| DIŞ KAPI NO             |          | İÇ KAPI NO                      |   |
|                         |          |                                 |   |
| IRTIBAT TELEFONU        | -        | E-POSTA ADRESI                  | e |
| WEB ADRESI              |          | WEB ADRESI                      |   |
|                         |          |                                 |   |

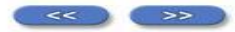

İşyeri Adres Bilgileri ekranında işyerinin mülkiyeti mükellefe aitse "mülkiyet" işaretlenir. İşyeri kira ise "kira" işaretlenir ve mülkiyet sahibine ait T.C.Kimlik/Yabancı Kimlik veya Vergi Kimlik Numarası ilgili alana yazılır.

Adresin Niteliği gelen listeden seçilir. Adres no girilip "Getir" işaretlendiğinde adresle ilgili alanlar sistem tarafından getirilecektir. Kullanıcılara kolaylık sağlayacağı ve zaman kazandıracağı için adres numarasının önceden tespit edilmesinde yarar vardır. Adres no bilinmiyorsa İçişleri Bakanlığının <u>https://adres.nvi.gov.tr/Pages/Bildirim/Dogrulama/YerlesimYeriDogrulama.aspx</u> internet sitesinden T.C. Kimlik Numarası aracılığıyla giriş yapılır, gelen ekrandan adresin özelliğine göre "İl/İlçe Merkezi", "Belediye Adresi" veya "Köy Adresi" alanlarından biri seçilir ve gelen ekrana bilgi girilerek adres no görülebilir.

|                         |            | İŞYERİ ADRES BİLGİLERİ          |   |
|-------------------------|------------|---------------------------------|---|
| İŞYERİ MÜLKİYET DURUMU  | ◯ KIRA     | MÜLKİYET                        |   |
|                         |            |                                 |   |
| ADRESIN NITELIĞI        | ~ <b>~</b> |                                 |   |
| ADRES NO                | GETIR      | ADRES SEÇ                       |   |
| iL                      |            | İLÇE                            |   |
| BUCAK                   |            | BELDE / KÖY                     |   |
| MAHALLE / MEZRA / MEVKI |            | CADDE / SOKAK / BULVAR / MEYDAN |   |
| DIŞ KAPI NO             |            | İÇ KAPI NO                      |   |
|                         |            |                                 |   |
| IRTIBAT TELEFONU        | -          | E-POSTA ADRESI                  | a |
| WEB ADRESI              | Yok ○ Var  | WEB ADRESI                      |   |
|                         |            |                                 |   |

Bununla birlikte, adres no bilinmiyorsa ve istenirse bu ekranda "Adres Bul" işaretlendiğinde gelen ekrandan yine adresin özelliğine göre "İl/İlçe Merkezi", "Belediye Adresi" veya "Köy Adresi" alanlarından biri seçilir, gelen ekranda ilgili adres bilgileri girilerek adres numarası görülebilir. Öğrenilmiş olan bu adres numarası, bildirimin "adres no" alanına kopyala/yapıştır yardımıyla aktarılabilir veya manuel olarak giriş yapmak suretiyle doldurulur.

Ancak bu konuda sorun yaşanmaması ve olası mağduriyeti önlemek adına adres numarasının bildirimin doldurulması anında tespit edilmesi yerine önceden İl/İlçe Nüfus Müdürlüklerinden öğrenilmesi veya İçişleri Bakanlığının ilgili internet sitesinden tespit edilmesi önerilir.

|                |             | BILDIRIMI DÜZENLEYEN |            |
|----------------|-------------|----------------------|------------|
| T.C. KİMLİK NO | 12345678901 | VERGİ KİMLİK NO      | 1234567890 |
| SOYADI         | Hekimtan    | ADI                  | Ahmet      |
| GÖREVİ         | 2           | IRTIBAT TELEFONU     |            |
| E-POSTA ADRESI |             | e                    |            |

KAYDET

Bildirimi Düzenleyen ekranında, bildirimi düzenleyen mükellef, MM, SMMM, …'e ait T.C. Kimlik/Yabancı Kimlik Numarası veya Vergi Kimlik Numarasından en az biri ile soyadı, adı, görevi, irtibat telefonu ve varsa eposta adresi yazılır.

Bildirim kontrol edildikten sonra KAYDET butonu ile kaydetme işlemi yapılır. Kaydedilmeyen bilgiler kaybolacağından, bildirimin düzenlenmesi tamamlandıktan sonra mutlaka kaydetme işlemi yapılmalıdır.

Mükelleflerimizin zaman kazanmaları yönünden işyeri ve işletmelerine ait adres numaraları, SGK işyeri sicil numaraları, varsa ticaret sicil memurluğu adı ve ticaret sicil memurluğu sicil numarası veya sanayi sicil numarası, bağlı olduğu oda ve odalara ait oda adı ile birlikte oda sicil numarası, faaliyetle ilgili faaliyet kodu ve Brüt Satışlar/Gayri Safi Hasılat bilgisi, varsa elektrik dağıtım şirketi ve abone numarası, varsa doğalgaz dağıtım şirketi ve abone numarası, işyeri kira ise mülkiyet sahibinin T.C. Kimlik/Yabancı Kimlik numarası veya vergi kimlik numarası gibi bilgileri önceden belirlemelerinde ve sözleşmesi olan meslek mensuplarına bildirmelerinde varar olacaktır.

# TEŞEKKÜRLER